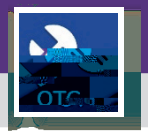

## **OPERATIONS & MAINTENANCE**

Summer report of Last

Summer report of Last

Summer report of Last

Summer report of Last

Summer report of Last

Summer report of Last

Summer report of Last

Summer report of Last

Summer report of Last

Summer report of Last

Summer report of Last

Summer report of Last

Summer report of Last

Summer report of Last

Summer report of Last

Summer report of Last

Summer report of Last

Summer report of Last

Summer report of Last

Summer report of Last

Summer report of Last

Summer report of Last

Summer report of Last

Summer report of Last

Summer report of Last

Summer report of Last

Summer report of Last

Summer report of Last

Summer report of Last

Summer report of Last

Summer report of Last

Summer report of Last

Summer report of Last

Summer report of Last

Summer report of Last

Summer report of Last

<td

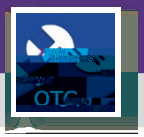

## **DIRECTIONS:**

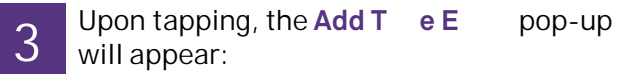

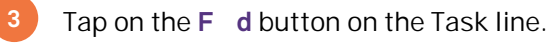

You can either search for a W = Ta = by typing search criteria in the task field or use the F = d button to

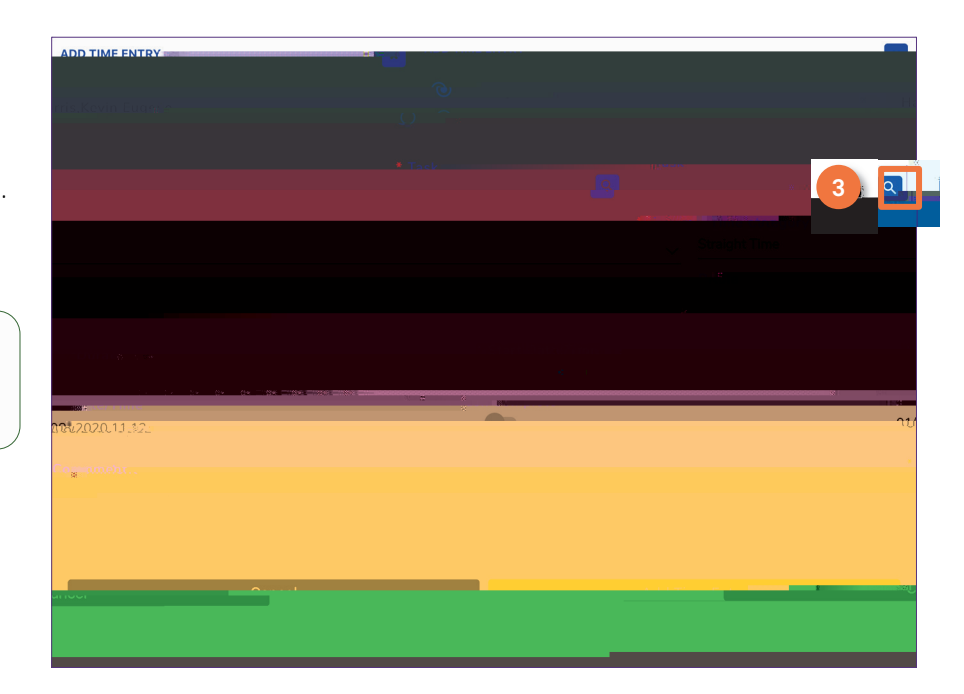

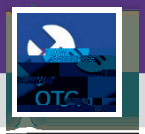

## DIRECTIONS:

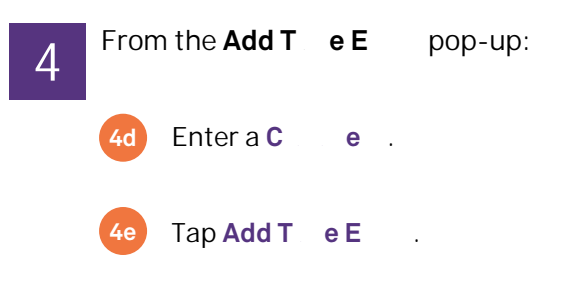

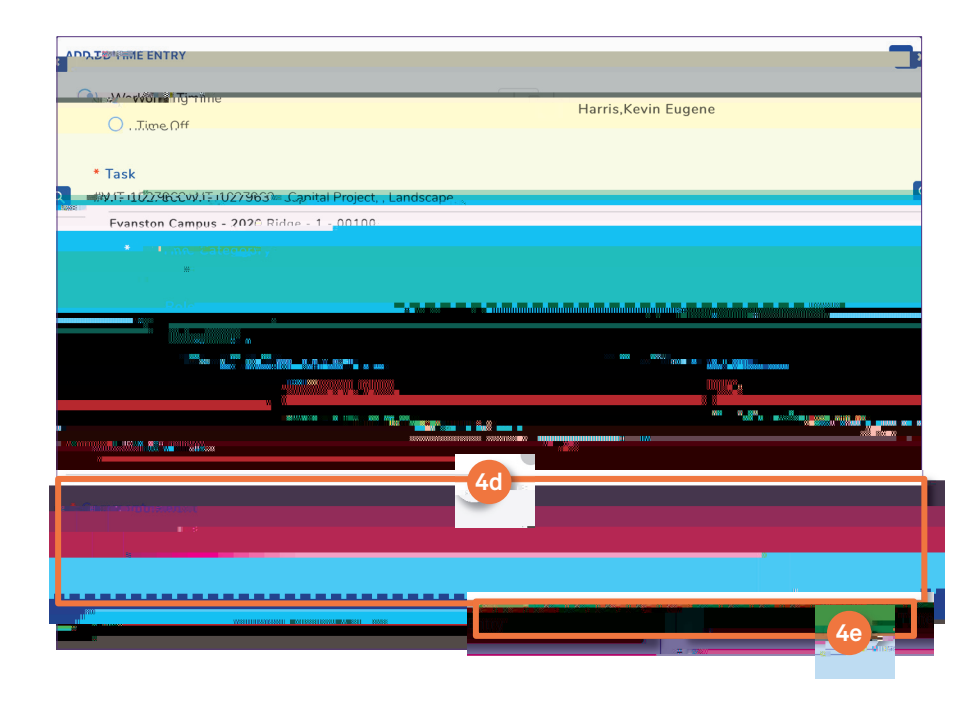

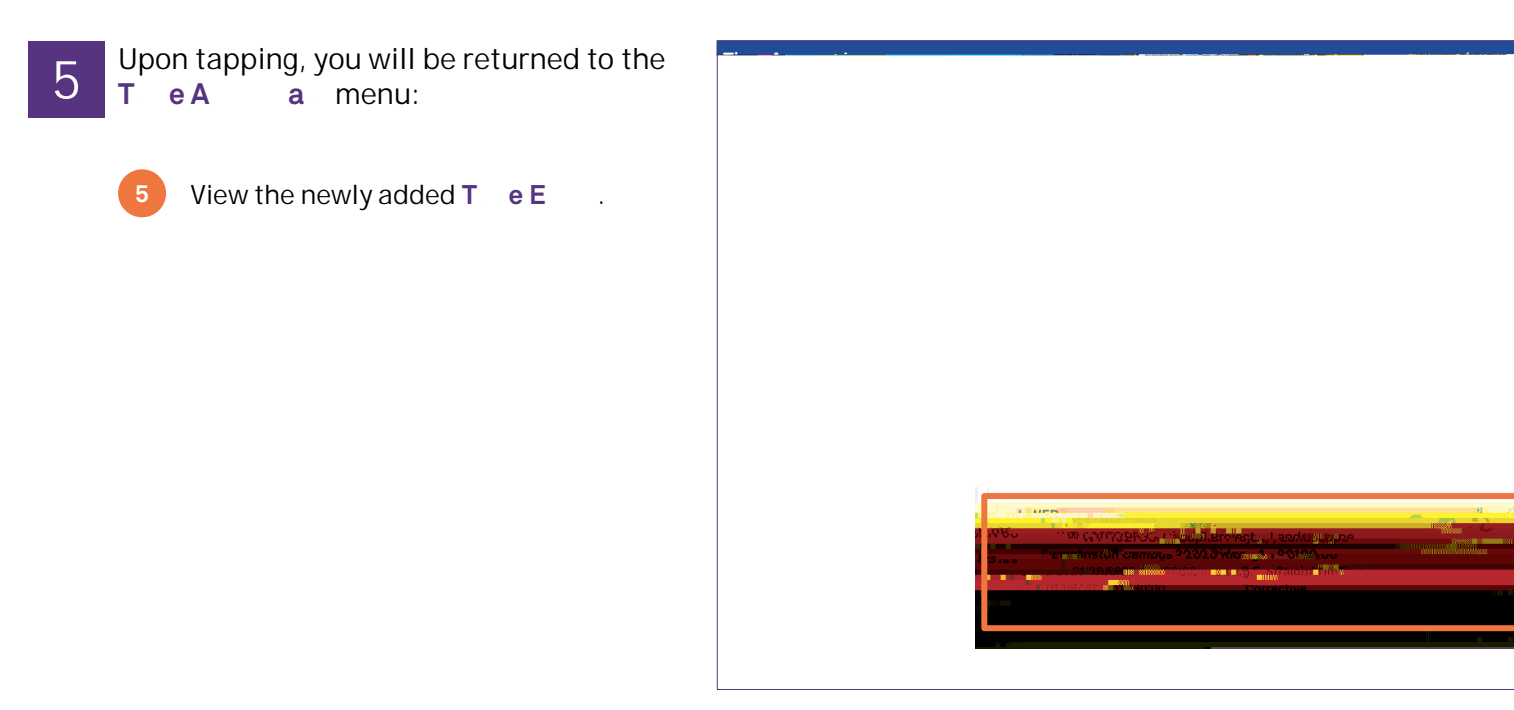